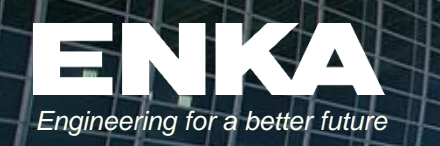

-

m

# e-RFQ User Guide for Vendors

egvn.help@enka.com

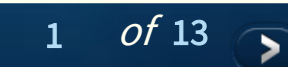

**€**SE

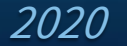

# What is EGVN?

### **ENKA Global Vendor Network** is a global vendor management system.

By participating in this network, suppliers get the opportunity to cooperate with ENKA.

### In EGVN;

- Vendors can manage their companies' information and users.
- According to the selected vendor segmentation codes, suppliers get the chance to work with new / more projects by receiving e-RFQ invitations.
- Suppliers can participate in e-RFQ (*Electronic Requests for Quotation*) processes and submit their offers.

**Note**: Vendor segmentation codes are ready to select "Company"  $\rightarrow$  "Edit Company Information" tab in EGVN.

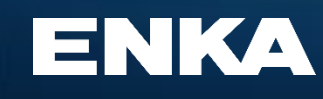

Address: Balmumcu Mah., Zincirlikuyu Yolu No: 10 Besiktas, Istanbul, Turkey 34349

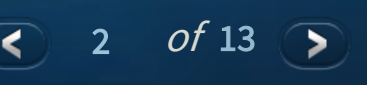

# Log In

Log in link : https://cloud.enka.com/supplier

If you are not already a member;

#### 1- If you have been invited to EGVN by ENKA or Vendor admin;

after accepting the EGVN invitation from your mailbox, you can log in by entering your email and password. (1)

#### 2- If your company is not registered in EGVN;

You can create your company registration request by clicking "*click here to register*" (2) This link will guide you through the registration process.

#### Welcome to EGVN

EGVN Supplier Portal is an interactive vendor network platform, designed by ENKA Systems, which enables self-service business transactions between Company and its authorized Vendors through a secure, web-based portal. Vendors can register via the "vendor registration" process on company webpages.

Vendors can use Portal to exchange business documents including company Information, RFQ Inquiries&Quatations, Questions&Answers(Q&A), Supplier Catalogs and Documents(NDA, financial documents, quality certificates etc.). Portal provides a transparent vendor management process.

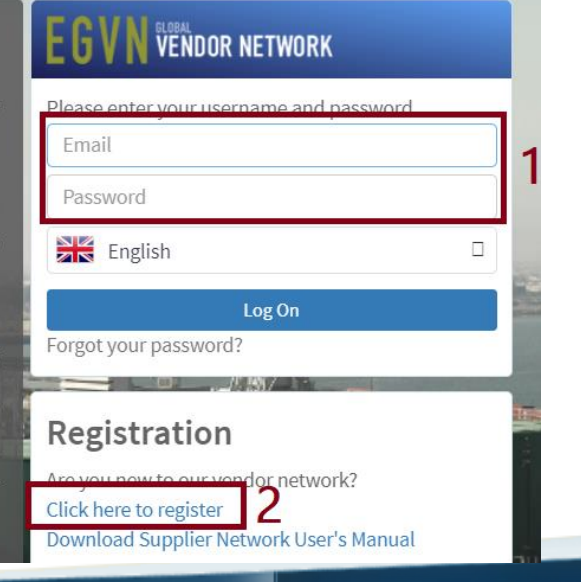

3

of 13

ENKA

Address: Balmumcu Mah., Zincirlikuyu Yolu No: 10 Besiktas, Istanbul, Turkey 34349

#### • 1<sup>st</sup> way:

Click the **'Participate**' button in the e-RFQ inviation e-mail. This link will direct you to the EGVN.

| From          |                                                                                                    |  |  |  |  |  |  |  |  |  |
|---------------|----------------------------------------------------------------------------------------------------|--|--|--|--|--|--|--|--|--|
| То            |                                                                                                    |  |  |  |  |  |  |  |  |  |
| Title         |                                                                                                    |  |  |  |  |  |  |  |  |  |
| RFQ No        |                                                                                                    |  |  |  |  |  |  |  |  |  |
| Bid Due Date  | 07/10/2019 18:00:00 (UTC+03:00) Istanbul                                                                                                    |  |  |  |  |  |  |  |  |  |
| Incoterms     | EXW / Turkey /                                                                                                    |  |  |  |  |  |  |  |  |  |
| Payment Terms | Fatura 3065 sayılı kanun gereğince ihraç kayıtlı ya da<br>direkt ihracat olacak şekilde KDV'den muaf olacaktır.<br>İHRACAT İŞLEMLERİ TEDARİKÇİ FİRMA TARAFINDAN<br>YAPILACAKTIR. BU ŞARTI KARŞILAYAMAMA<br>DURUMUNUZ VAR İSE ENKA SATINALMA YETKİLİSİ<br>İLE İRTİBATA GEÇİNIZ. |  |  |  |  |  |  |  |  |  |
| Currency      | USD                                                                                                    |  |  |  |  |  |  |  |  |  |
| Participate   | Decline                                                                                                    |  |  |  |  |  |  |  |  |  |

Click here to see bid deta

| Line<br># | Description | Quantity | Unit |
|-----------|-------------|----------|------|
| 1         |             | 25       | m3   |
| 2         |             | 25       | m3   |

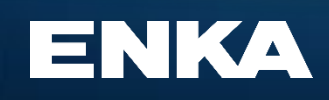

Address: Balmumcu Mah., Zincirlikuyu Yolu No: 10 Besiktas, Istanbul, Turkey 34349

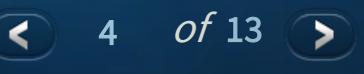

### • 2<sup>nd</sup> way:

#### Participating on https://cloud.enka.com/supplier

| EG | VN VENDOR NETWORK                         | <b>≡</b> ଥ          |                                       |       |   |                                                                                              |                                              |            |            |             |    | EA Test Service 🗸 | Log Off   | £ |
|----|-------------------------------------------|---------------------|---------------------------------------|-------|---|----------------------------------------------------------------------------------------------|----------------------------------------------|------------|------------|-------------|----|-------------------|-----------|---|
| >  | Company                                   | RFQ Search          |                                       |       |   |                                                                                              |                                              |            |            |             |    |                   |           |   |
| >  | Account Information                       | F                   |                                       |       |   |                                                                                              |                                              |            |            |             |    |                   |           |   |
| >  | Request For Quotation                     | RFQ #               |                                       | Title |   | Contact To                                                                                   |                                              | End Date   | <b>Y</b> A | ction Statu | IS | RFQ Status        |           |   |
|    | RFQ Search 2                              | 3                   |                                       | Q     |   |                                                                                              |                                              | Q          |            | WAITING     |    |                   |           |   |
|    |                                           | View                |                                       |       |   |                                                                                              |                                              | 2020-03-09 | w          |             |    | OPEN              |           |   |
|    | Company                                   |                     |                                       |       |   |                                                                                              |                                              |            |            |             |    |                   |           | _ |
| >  | Account Information                       | RFQ Information     |                                       |       |   | Delivery Terms                                                                               |                                              |            |            |             | P  | ayment Terms      |           |   |
|    |                                           | Title               |                                       |       |   | Inco Terms                                                                                   | DAP                                          |            |            |             |    | ayment Terms      |           |   |
|    | Request For Quotation                     | Project             |                                       |       |   | Country                                                                                      | Turkey                                       |            |            |             |    |                   |           |   |
|    |                                           | Purchasing Company  |                                       |       |   | City                                                                                         | ISTANBUL                                     |            |            |             | P  | ricing Type       | FirmFixed |   |
|    |                                           | Time Zone           | (UTC+03:00) Istanbul                  |       | ~ | Delivery Location                                                                            |                                              |            |            |             |    |                   |           |   |
|    |                                           | Bid Due Date        | 2020-03-09 18:00                      | 1     |   | Latest Delivery Date                                                                         | 2020-04-09 23:15                             |            |            |             |    | urrency           | USD       |   |
|    |                                           | Bid Validity        | 2020-06-14                            |       |   | Allow Partial Delivery                                                                       |                                              |            |            |             |    |                   | Currency  |   |
|    | Latest Question Accept Date<br>Contact To |                     | 2020-03-16 18:00                      |       | Ê | Instructions                                                                                 |                                              |            |            |             |    |                   |           |   |
|    |                                           |                     | · · · · · · · · · · · · · · · · · · · |       |   | The winner of the tender must be able to send the products within 4 weeks. Otherwise, please |                                              |            |            |             |    |                   |           |   |
|    |                                           | Contact CC          |                                       |       |   |                                                                                              | Bidding will be made on Dollars without VAT. |            |            |             |    |                   |           |   |
|    | I                                         | Participate Decline |                                       |       |   |                                                                                              |                                              |            |            |             |    |                   |           |   |

#### **Note**: Price entries will be visible after the "Participate" button.

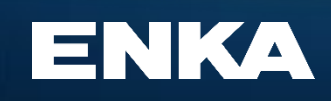

Address: Balmumcu Mah., Zincirlikuyu Yolu No: 10 Besiktas, Istanbul, Turkey 34349 Phone : +90 (212) 376 10 00 (pbx) Fax : +90 (212) 376 19 80 Web: <u>www.enka.com</u> E-mail: <u>enka@enka.com</u> 5

<

*of* 13

The fields marked with yellow can be edited/filled by vendor. You can write your offers directly by clicking on the screen. Click "Bid Save/Send" to send your proposal details.

Your prices will be saved and E-RFQ will be completed.

| RFQ Information                | Delivery Terms          |           |                           |                                              |                                   |                         |                  |                    | Payment Terms |           |              |
|--------------------------------|-------------------------|-----------|---------------------------|----------------------------------------------|-----------------------------------|-------------------------|------------------|--------------------|---------------|-----------|--------------|
| Title                          |                         |           | Inco Terms                |                                              |                                   | DAP                     |                  | Payment Terms      |               |           |              |
| Project                        | Country                 |           |                           | Turkey                                       |                                   |                         |                  |                    |               |           |              |
| Purchasing Company             |                         |           | City                      |                                              |                                   | ISTANBUL                |                  |                    |               |           | Pricing Type |
| Time Zone                      | (UTC+03:00) Istanbul    | ~         | Delivery Lo               | cation                                       |                                   |                         |                  |                    |               |           |              |
| Bid Due Date                   | 2020-03-09 18:00        | <b>#</b>  | Latest Deliv              | very Date                                    |                                   | 2020-04-09 23:15        |                  |                    |               | <b>**</b> | Currency     |
| Bid Validity                   | 2020-06-14              | <b>**</b> | Allow Partia              | al Delivery                                  | I                                 | 1                       |                  |                    |               |           |              |
| Latest Question Accept Date    | 2020-03-16 18:00        | <b>#</b>  | Instruct                  | ions                                         |                                   |                         |                  |                    |               |           |              |
| Contact To                     |                         | Ŧ         | The winner<br>Bidding wil | of the tender must l<br>I be made on Dollars | be able to send t<br>without VAT. | e products within 4 wee | ks. Otherwise, p | leese state before | bidding.      |           |              |
| Contact CC                     |                         |           |                           |                                              |                                   |                         |                  |                    |               | /         |              |
| You are Participating This RFQ | Decline                 |           |                           |                                              |                                   |                         |                  |                    |               |           |              |
| Items Bulk Upload RFQ Attachme | ents Bidder Attachments |           |                           |                                              |                                   |                         |                  |                    |               |           |              |
| RFQ Items 2                    |                         |           |                           |                                              | 1                                 |                         |                  |                    |               |           |              |
| 🖪 Bid Save/Send 🏷 Undo 🖪       | Excel Export            |           |                           |                                              | <b>↑</b>                          |                         |                  | L                  |               |           |              |
| Item No Description            |                         | Brand     | Model                     | Quantity Unit                                | Unit Pr                           | ce Total Price (USD     | 0) Currency      | Remarks            |               |           |              |
| 1                              |                         | Brand A   | Model X                   | 1 EA                                         | 30.                               | 30 3                    | 0 USD            |                    |               |           |              |
| 2                              |                         | Brand A   | Model Y                   | 1 EA                                         |                                   | 28 2                    | 8 USD            |                    |               |           |              |
|                                |                         | brand 8   | Model 2                   | Z EA                                         | 42                                | 8                       | 4 050            |                    |               |           |              |
| Total 142                      |                         |           |                           |                                              |                                   |                         |                  |                    |               |           |              |

5 10 20 50 100

**Note**: If you switch to another tab without saving the offer, the places you have logged in are deleted. Do not switch to another tab without saving the offer.

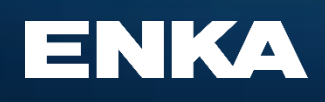

Address: Balmumcu Mah., Zincirlikuyu Yolu No: 10 Besiktas, Istanbul, Turkey 34349

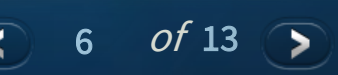

Bulk Upload (an alternative way for manuel price entry)

An easier way to upload your prices all at once. If you want to upload your offers via excel instead of entering them manually, you can use the "*Bulk Upload*" option.

| <b>RFQ</b> Information                               |                                       |          | Delivery Terms                                                                               |                        | Payment Terms |               |           |  |  |  |  |
|------------------------------------------------------|---------------------------------------|----------|----------------------------------------------------------------------------------------------|------------------------|---------------|---------------|-----------|--|--|--|--|
| Title                                                |                                       |          | Inco Terms                                                                                   | DAP                    |               | Payment Terms |           |  |  |  |  |
| Project                                              |                                       |          | Country                                                                                      | Turkey                 |               |               |           |  |  |  |  |
| Purchasing Company                                   |                                       |          | City                                                                                         | ISTANBUL               |               | Pricing Type  | FirmFixed |  |  |  |  |
| Time Zone                                            | (UTC+03:00) Istanbul                  | ~        | Delivery Location                                                                            |                        |               |               |           |  |  |  |  |
| Bid Due Date                                         | 2020-03-09 18:00                      | <b>#</b> | Latest Delivery Date                                                                         | 2020-04-09 23:15       | Ê             | Currency      | USD       |  |  |  |  |
| Bid Validity                                         | 2020-06-14                            |          | Allow Partial Delivery                                                                       | Allow Partial Delivery |               |               |           |  |  |  |  |
| Latest Question Accept Date                          | 2020-03-16 18:00                      | <b>#</b> | Instructions                                                                                 |                        |               |               |           |  |  |  |  |
| Contact To<br>Contact CC                             |                                       | •        | The winner of the tender must be<br>state before bidding.<br>Bidding will be made on Dollars | 3                      |               |               |           |  |  |  |  |
| You are Participating This RFQ Decline               |                                       |          |                                                                                              |                        |               |               |           |  |  |  |  |
| Items Bulk Upload RFQ Attachments Bidder Attachments |                                       |          |                                                                                              |                        |               |               |           |  |  |  |  |
| To upload / download al                              | ll line items with excel Click here 2 |          |                                                                                              |                        |               |               |           |  |  |  |  |
|                                                      | Choose File 3                         |          |                                                                                              |                        |               |               |           |  |  |  |  |

(Download the template with No:2 and fill your offers. Select filled excel with No:3 and upload it with No:4)

Note: If you want to be sure that you have entered the correct prices, you can check the bottom area of the line items.

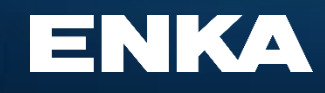

Upload

Address: Balmumcu Mah., Zincirlikuyu Yolu No: 10 Besiktas, Istanbul, Turkey 34349

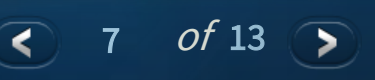

### Q&A

#### Questions

If you have any questions for the buyer, you can use Q&A tab.

You can use the "Q&A" tab, then the "Ask Question" button to submit your questions.

| ≡  | ይ                                  |              |                    |                                      | EA Test Service         |
|----|------------------------------------|--------------|--------------------|--------------------------------------|-------------------------|
|    |                                    |              |                    |                                      | Bid Closure In 02 Days  |
| Ма | ain Q&A                            |              |                    |                                      |                         |
| F  | RFQ Questions                      |              |                    |                                      |                         |
|    | Ask Question                       |              |                    |                                      | All Answered Unanswered |
|    |                                    |              |                    |                                      |                         |
|    | Question-1                         |              | #132               | Answer                               |                         |
|    | A sample question from the vendor. |              |                    | ENKA's answer to the vendor is here. |                         |
|    | EA TEST SERVICE                    | ✓ 🗣 Answered | ∰ 2020-03-07 02:15 | ۵                                    |                         |
|    |                                    |              |                    |                                      |                         |

Note : Your questions will be seen by the buyer only.

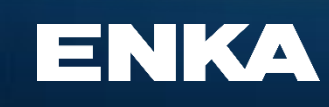

Address: Balmumcu Mah., Zincirlikuyu Yolu No: 10 Besiktas, Istanbul, Turkey 34349

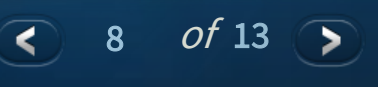

### **Technical Evaluation**

If there is a technical evaluation form sent to you by the buyer, it will appear in this tab. In this tab, you can answer the technical questions asked by the buyer.

Write your ability to meet the expected responses in the empty boxes and click **Save Changes** button.

| Main  | Q&A      | Technical Evaluation |                                                                                                    |                                                                                                    |
|-------|----------|----------------------|----------------------------------------------------------------------------------------------------|----------------------------------------------------------------------------------------------------|
| 1 STR | UCTURAL  | DESING & STANDARTS   |                                                                                                    |                                                                                                    |
| Sequ  | uence No | Description          | Expected Response                                                                                                    | Response                                                                                                    |
| 1.1   |          | Design               | The structure is to be designed by SAP2000 complying with, ASD'89, steel structures design codes with below design loads | Confirmed.                                                                                                    |
| 1.2   |          | Colors               | -                                                                                                    | "The structure is to be designed by <u>PKPM</u> .compaying with <u>GB50009</u> -2012,steel structures design codes with below design loads |
| 1.3   |          | Steel                | RAL 9002- Gray-white                                                                                                    | Confirmed.                                                                                                    |
| 1.4   |          | Roof Cladding        | Galvanized                                                                                                    | RAL 9003- Gray-white                                                                                                    |
| 2 FRA | MES & LO | AD BEARINGS          |                                                                                                    |                                                                                                    |
| Seq   | uence No | Description          | Expected Response                                                                                                    | Response                                                                                                    |
| 2.1   |          | Panel                | Sandwich panels will be used for wall partitions                                                                         | Painted H shape steel for H type building . <u>Glavanized</u>                                                                              |

Save Changes

### ENKA

Address: Balmumcu Mah., Zincirlikuyu Yolu No: 10 Besiktas, Istanbul, Turkey 34349 Phone : +90 (212) 376 10 00 (pbx) Fax : +90 (212) 376 19 80 Web: <u>www.enka.com</u> E-mail: <u>enka@enka.com</u> 9

of 13

## **Other Details**

#### • Attachments

1- If you want to share any file, you can upload it in "*Bidder Attachments*" tab with + icon.

2- If there are any files shared with you, you can find them in the "*RFQ Attachments*" tab.

|                                        |                   |                 |                   |       |                                             |                                                                                                    |                  |      |               |           | Bid Closure In | 02 Days 15:35:18 |
|----------------------------------------|-------------------|-----------------|-------------------|-------|---------------------------------------------|----------------------------------------------------------------------------------------------------|------------------|------|---------------|-----------|----------------|------------------|
| Main Q&A                               |                   |                 |                   |       |                                             |                                                                                                    |                  |      |               |           |                |                  |
| RFQ Information                        |                   |                 |                   |       | Delivery Terms                              |                                                                                                    |                  |      | Payment Terms |           |                |                  |
| Title                                  |                   |                 |                   |       | Inco Terms                                  |                                                                                                    | DAP              |      | Payment Terms |           |                |                  |
| Project                                |                   |                 |                   |       | Country                                     |                                                                                                    | Turkey           |      |               |           |                |                  |
| Purchasing Company                     |                   |                 |                   |       | City                                        |                                                                                                    | ISTANBUL         |      | Pricing Type  | FirmFixed |                |                  |
| Time Zone                              | (UTC+03:00) Istan | bul             |                   | ~     | Delivery Location                           |                                                                                                    |                  |      |               |           |                |                  |
| Bid Due Date                           | 2020-03-09 18:00  |                 |                   |       | Latest Delivery Date                        |                                                                                                    | 2020-04-09 23:15 |      | Currency      | USD       |                |                  |
| Bid Validity                           | 2020-06-14        |                 |                   |       | Allow Partial Delivery                      |                                                                                                    |                  |      |               | Currency  | Rate Date      |                  |
| Latest Question Accept Date            | 2020-03-16 18:00  |                 |                   |       | Instructions                                | Instructions                                                                                                    |                  |      |               |           |                |                  |
| Contact To                             |                   |                 |                   | Ŧ     | The winner of the tender<br>before bidding. | The winner of the tender must be able to send the products within 4 weeks. Otherwise, please state before bidding. |                  |      |               |           |                |                  |
| Contact CC                             |                   |                 |                   |       | Bidding will be made on [                   | Dollars                                                                                                    | without VAT.     | - 11 |               |           |                |                  |
| You are Participating This RFQ Decline |                   |                 |                   |       |                                             |                                                                                                    |                  |      |               |           |                |                  |
| Items Bulk Upload RF                   | Q Attachments     | Bidder Attachme | ents              |       |                                             |                                                                                                    |                  |      |               |           |                |                  |
| RFQ No                                 | Bidder            | Owner           | File              |       | File Upload                                 | Up                                                                                                    | date Date        |      |               |           |                |                  |
| Q                                      | Q                 | Q               |                   |       |                                             | Q                                                                                                    |                  |      |               |           |                |                  |
|                                        | EA Test Service   |                 | EA Test Service - | Examp | le File.xlsx Reattach                       | 203                                                                                                    | 20-03-07 02:24   |      |               |           |                |                  |
|                                        |                   |                 |                   |       |                                             |                                                                                                    |                  |      |               |           |                |                  |

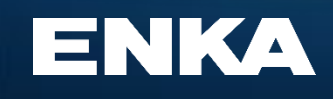

Address: Balmumcu Mah., Zincirlikuyu Yolu No: 10 Besiktas, Istanbul, Turkey 34349 Phone : +90 (212) 376 10 00 (pbx) Fax : +90 (212) 376 19 80 Web: <u>www.enka.com</u> E-mail: <u>enka@enka.com</u>

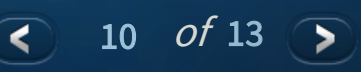

EA Test Service

# **Frequently Asked Questions**

### "I can not log in to EGVN."

### Solution;

- Make sure that you are a verified user under your company. (If not please contact ENKA or vendor company admin.)
- If you can not remember your password, you can receive e-mail to renew password link on <u>https://cloud.enka.com/supplier/Account/ForgotPassword</u>
- If the problem persists, contact with egvn.help@enka.com

#### Should I enter prices with or without VAT?

#### Solution;

- Unless otherwise stated in e-RFQ, you must submit your prices excluding VAT.
- If you have any question for this point, you can ask the buyer using the "Q&A" tab.

### "I want to edit my bids due to wrong price entry."

#### Solution;

• If the 'bid-Due Date' hasn't expired yet, you can revise your prices manually or by "bulk upload" and save the results with the "*Bid Save/Send*" button.

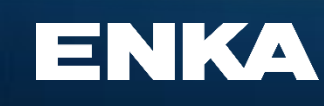

Address: Balmumcu Mah., Zincirlikuyu Yolu No: 10 Besiktas, Istanbul, Turkey 34349

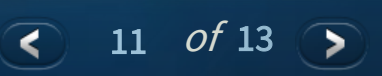

# **Frequently Asked Questions**

### Some fields in EGVN are not on my screen / not working properly.

#### Solution;

- Clear cache&cookies and log off/log in. Alternatively, you can log in new incognito window in the browser. EGVN works best with Chrome browser.
- If the problem persists, contact with egvn.help@enka.com

#### "How can I be sure that I entered the correct prices?" Solution;

- You can check from the overall total area. (1)
- You can transfer the entered prices to excel with the "Excel Export" button and provide the controls.(2)

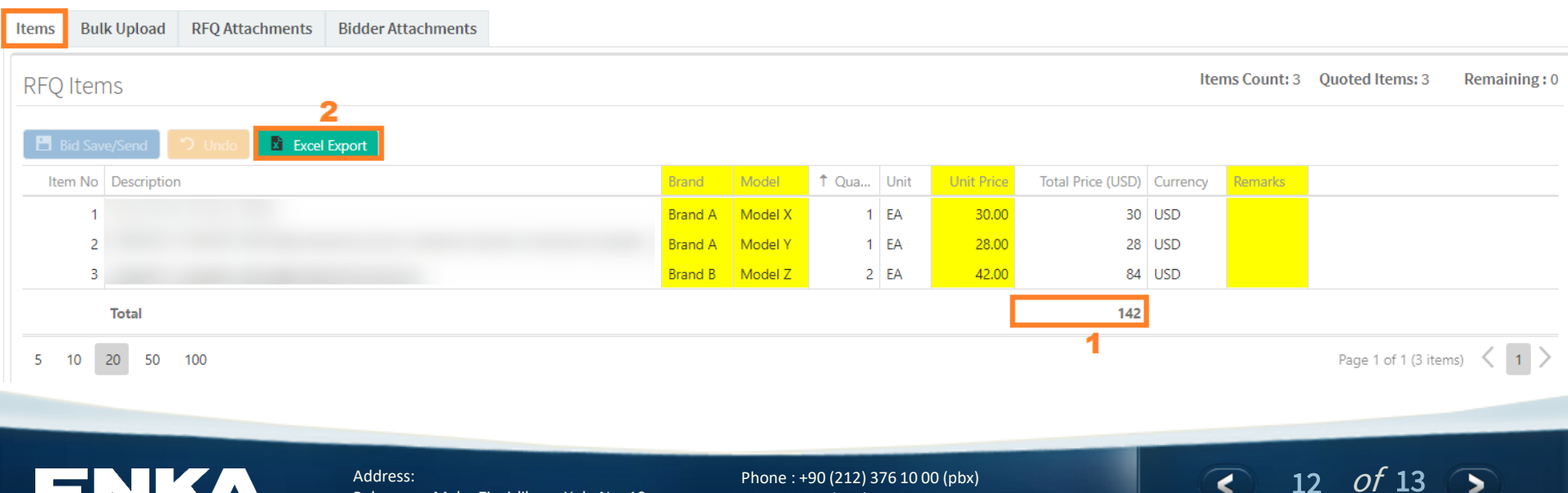

### ENKA

Address: Balmumcu Mah., Zincirlikuyu Yolu No: 10 Besiktas, Istanbul, Turkey 34349

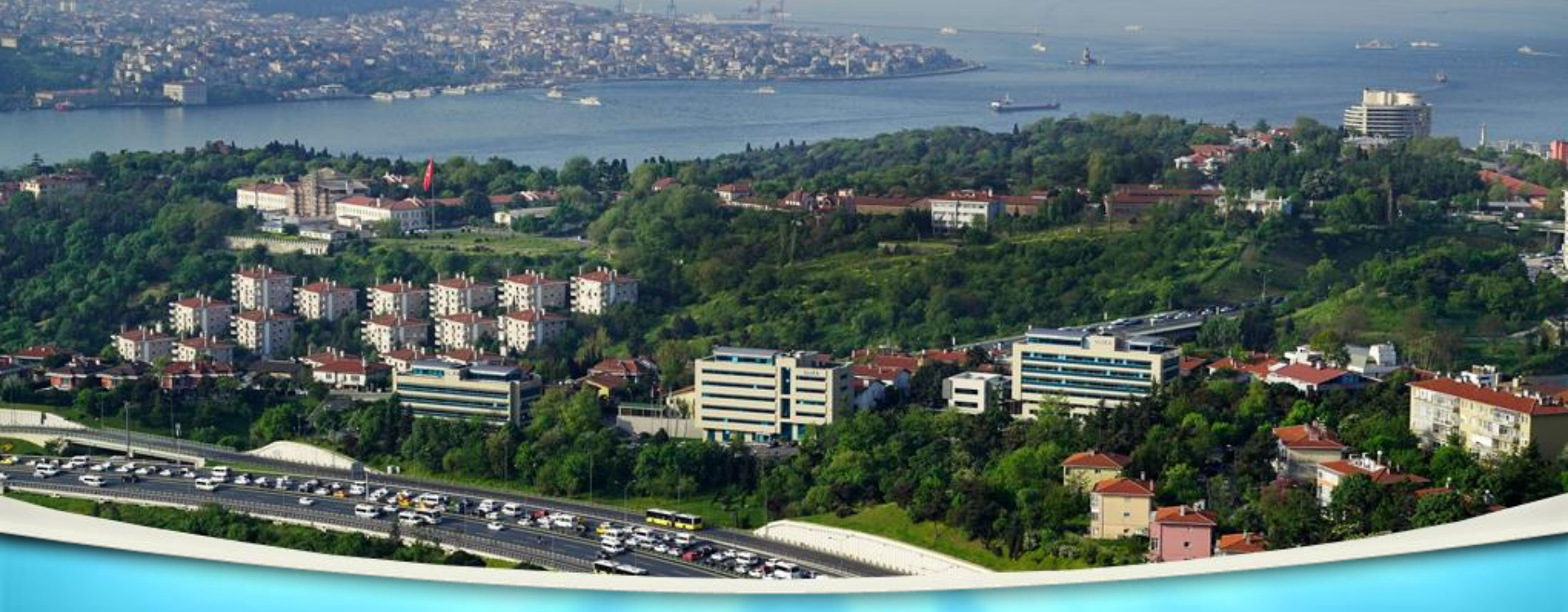

# **ENKA** İNŞAAT VE SANAYİ A.Ş.

Balmumcu Mah., Zincirlikuyu Yolu No: 10, 34349 Beşiktaş / İstanbul / Turkey

Phone: +90 (212) 376 10 00 (pbx) Fax: +90 (212) 376 19 80

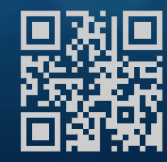

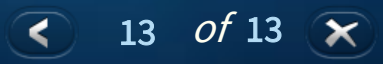